# **Forest Stewardship Council®**

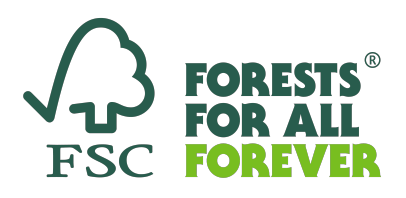

# GUIDA RAPIDA ALL'UTILIZZO DEL NUOVO DATABASE PUBBLICO FSC

### Step 1. Informativa sulla privacy di Microsoft

Prendi nota del banner in fondo allo schermo sull'uso dei cookie nel sito e di conseguenza fai la relativa scelta. Nella home page troverai un link all'informativa sulla privacy di Microsoft. Se hai letto e acconsenti al contenuto della dichiarazione sulla protezione dei dati, fai clic sul collegamento al database pubblico dei certificati FSC sulla piattaforma Power BI.

|                                | +                                                                                                    | 😳 – 🛛 🛛            |
|--------------------------------|----------------------------------------------------------------------------------------------------|--------------------|
| ← → C                          | 🔿 🔓 https://facorgien/isc-public-certificate-search/ifoin/o=/certificate.php                                                                                                    | ⊚ ⊘ ≡              |
| 🔟 Google Calendar - ma 🛞 Dashb | oard NO Dazhà 🕀 WebMeil Avaba - Pozt 🖗 Database. 🕂 FSC Italia Homepage 🏭 Copia di Tacching FSC 🕀 FSC network report - P 😤 Members - FSC Italia 🛞 Chiasmill - Coros di Ca 🔅 Più vistati 🌐 CH data and trends - e                                                                                                    | 🗅 Altri segnalibri |
|                                | Standards Value Integrity News & Media Join Us Worldwide About Us Q IIII ES                                                                                                    |                    |
|                                |                                                                                                    |                    |
|                                |                                                                                                    |                    |
|                                | FSC Certificates Public Dashboard                                                                                                    | I                  |
|                                | Certificate information is updated and available on our FSC Certificate Public Dashboard. The dashboard is provided via Microsoft's<br>Power BI Platform (see Microsoft's Privacy statement) via the following link: FSC Certificate Public Dashboard                                                                                                    |                    |
|                                | A list of Accredited Certification Bodies is available on the Assurance Services International (ASI) Web site.                                                                                                    |                    |
|                                | You can also search for:                                                                                                    |                    |
|                                | Project Certificates                                                                                                    |                    |
|                                | Trademark Service License Holders                                                                                                    |                    |
|                                | Hecent and upcoming Forest management Evaluations                                                                                                    |                    |
|                                | FSE Certificate Public Dashbeard                                                                                                    |                    |
|                                | This website uses cookies<br>We use exolute to genomalize content and add; to provide social media features and to analyse our<br>tradit. We also have informationable your use of our site with our social media, advertising and<br>analytics partners who may combine it with other information that you've provided to them or that they've<br>collected to may our air of them services. |                    |
|                                | Use necessary cockles only Allow all cookles                                                                                                    |                    |
|                                | 🖉 Necessary 🖂 Perferences 🖂 Statistics 🔛 Marketing 🥼 Show details 👻                                                                                                    | SEND DEEDMACK      |

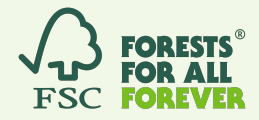

## Step 2. Avvia le funzioni di ricerca

Usando il campo di ricerca (in alto a sinistra) hai varie opzioni per ricercare:

- 1. Inserisci il nome o parti del nome o una designazione dell'azienda.
- 2. Inserisci il numero del certificato: Si prega di utilizzare il formato 'XYZ-COC-000000'.
- 3. Immissione del numero di licenza: per questo utilizzare il formato 'FSC-C000000'.

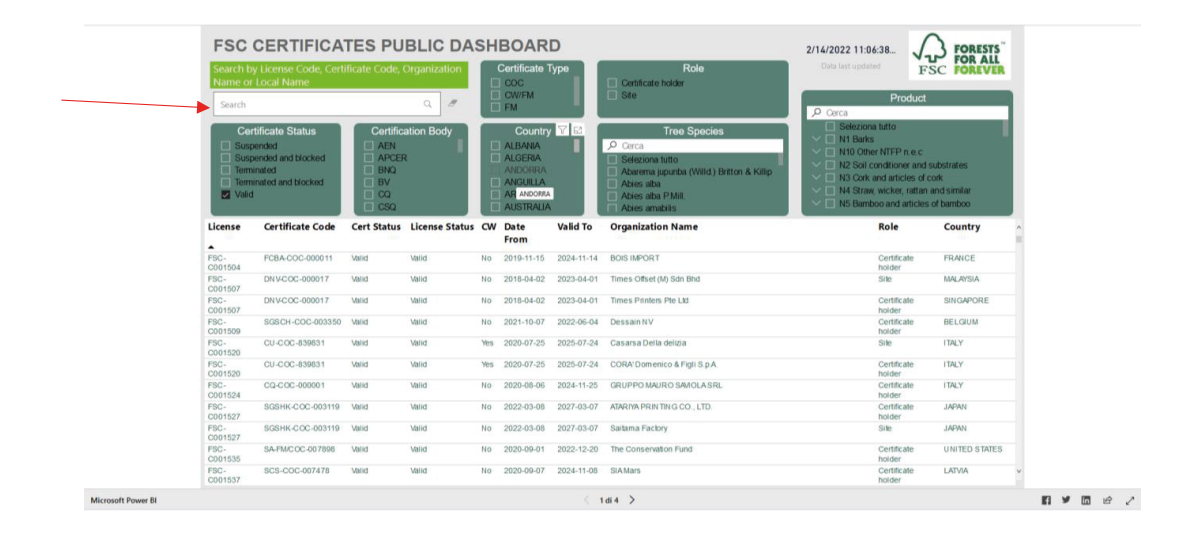

## Ulteriori possibilità di ricerca

Lo strumento permette inoltre la ricerca tramite selezione per:

- · Specie legnosa,
- · Paese,
- Gruppo di prodotto,
- Status del certificato,
- Tipo di certificazione.

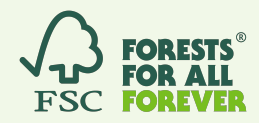

## Step 3. Visualizzazione dei dettagli del certificato

1. Se viene visualizzato il certificato che stai cercando, fai clic con il pulsante destro del mouse sul nome per ottenere il comando "drill-through".

2. A quel punto vedrai "Certificate Detail" accanto ad esso. Clicca su questo campo con il tasto sinistro del mouse.

3. Il risultato mostra i dati completi del certificato.

4. La freccia sinistra accanto al titolo nella parte superiore dello schermo riporta alla ricerca.

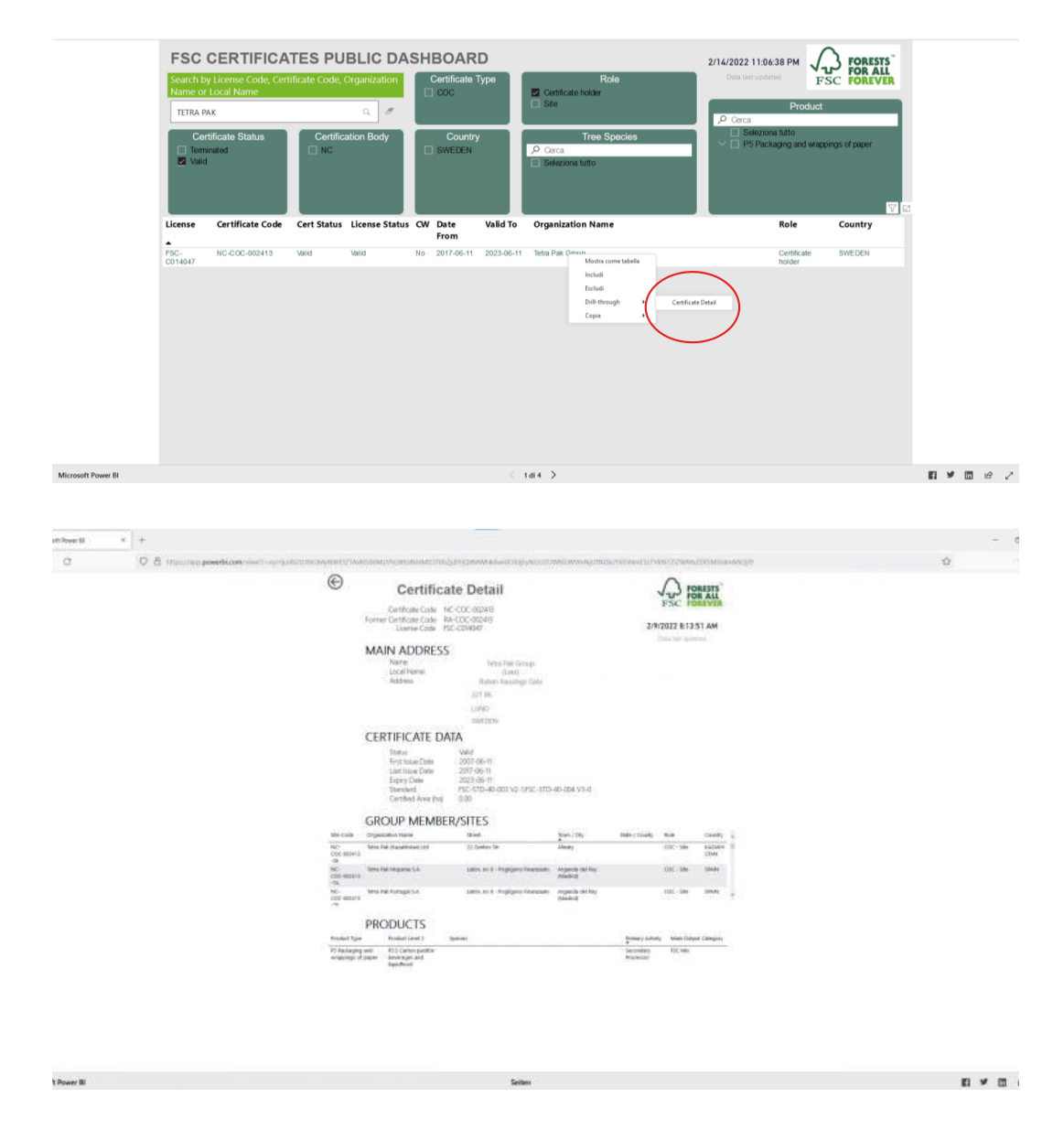

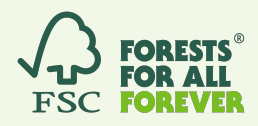

#### Come accedere alle diverse schede del nuovo Database FSC

In fondo alla pagina (immagine sopra) potrete accedere alle diverse schede del database FSC:

- · Scheda 2, Database delle certificazioni di progetto
- Scheda 3, Database dei titolari di un accordo di licenza d'uso promozionale dei marchi
- Scheda 4, Database delle valutazioni FM

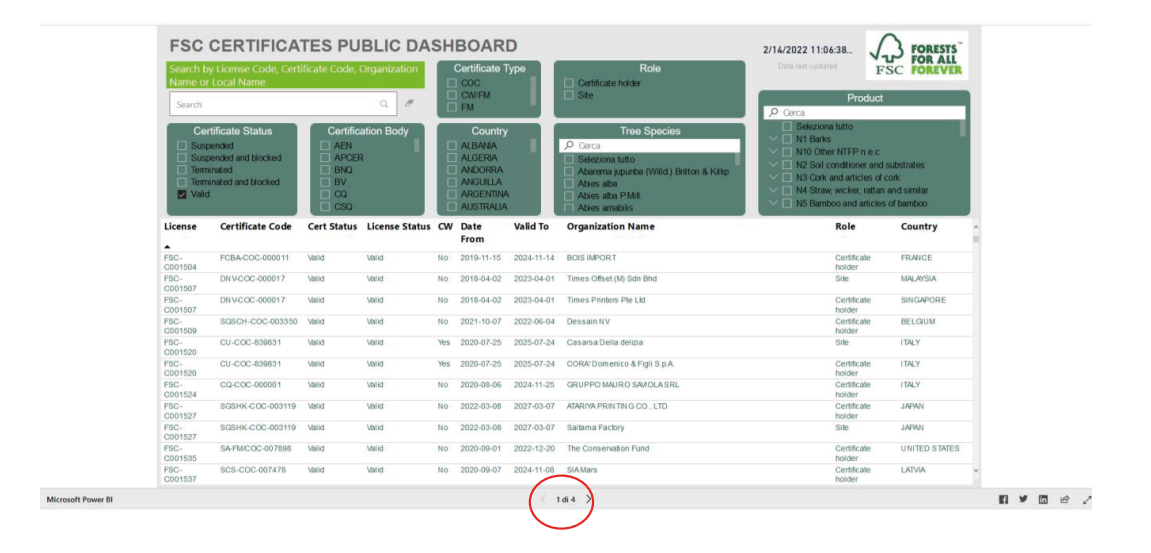

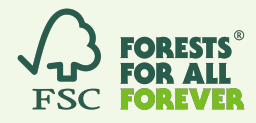

#### Come visualizzare i dati completi sui gruppi di prodotti e membri delle certificazioni di gruppo

Se un certificato ha nello scopo molti prodotti diversi, non saranno visualizzati in un'unica pagina. Per ottenere l'elenco completo clicca sul pulsante "Modalità messa a fuoco" evidenziato sopra.

| PRODUCTS                                  |                                   |                                                                                                    |                                                |                    |  |  |
|-------------------------------------------|-----------------------------------|----------------------------------------------------------------------------------------------------|------------------------------------------------|--------------------|--|--|
| Product Type                              | Product Level 2                   | Species                                                                                                    | Primary Activity                               | Main Output Catego |  |  |
| W11 Wood for<br>construction              | W11.5 Flooring                    | Abies spp. Afzelia spp., Dinizia excelsa, Dipteryx odorata, Hymenaea<br>courbaril, Hymenolobium spp., Intsia spp., Larix spp., Lecythis pisonis,<br>Milicia excelsa, Picea abies, Pinus sylvestris, Pseudotsuga menziesii,<br>Tabebuia spp.                                                                                                    | brokers/traders<br>with physical<br>possession | FSC Mix;FSC 100%   |  |  |
| W13 Outdoor<br>furniture and<br>gardening | W13.5 Decking and garden sleepers | Acer spp., Astronium ulei Mattick, Dinizia excelsa, Dipteryx magnifica,<br>Dipteryx odorata, Dipteryx spp., Dryobalanops spp., Entandrophragma<br>angolense, Entandrophragma candollei, Entandrophragma cylindricum,<br>Entandrophragma utile, Fagus sylvatica L., Homalium foetidum (Roxb.)<br>Benth., Hymenaea courbaril, Hymenolobium spp., Intsia spp., Lecythis<br>pisonis, Lecythis spp., Maniikara bidentata (ADC.) AChev., Mezilaurus<br>itauba (Meissn.) Taub. ex Mez, Milicia excelsa, Millettia laurentii, Nauclea<br>diderrichii, Picea abies, Pinus sylvestris, Shorea spp., Tabebuia incana,<br>Tabebuia serratifolia (Vah) Nicholson. Tabebuia spp. | brokers/traders<br>with physical<br>possession | FSC Mix;FSC 100%   |  |  |

Se hai difficoltà a stampare tutti i dati di una pagina, ci sono estensioni del browser che possono aiutarti nella stampa/cattura di tutte le informazioni del certificato. Qui di seguito quelli consigliati da FSC per i principali browser:

Firefox - <u>Fireshot</u> Chrome - <u>Gofullpage</u> Edge - <u>Gofullpage</u> Safari - <u>Page Screenshot</u>

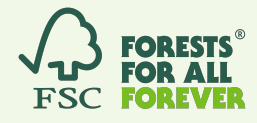